## FERRIS STATE UNIVERSITY

## OFFICE OF INTERNATIONAL EDUCATION

All Ferris State University students use a portal called <u>MyFSU</u>. Through this portal you will access information and conduct transactions related to courses and course registration, account payment, the library, university life, the Blackboard online learning tool, Ferris email, and other useful information. Following are instructions on how to access your <u>MyFSU</u> account for the first time and set your personal password.

| 💋 MyFSU                                                                             |                                                                                            |                                                                                                    |
|-------------------------------------------------------------------------------------|--------------------------------------------------------------------------------------------|----------------------------------------------------------------------------------------------------|
|                                                                                     |                                                                                            |                                                                                                    |
|                                                                                     | User Name<br>Passmerð<br>Passmerð Assistance                                               |                                                                                                    |
|                                                                                     | (Dizh                                                                                      |                                                                                                    |
|                                                                                     |                                                                                            |                                                                                                    |
| Course Search<br>Registerion and Academic Grinke<br>Order Official Transingts Other | 1-108 Authorized Steer Login<br>Add the Recende Officer a Question<br>TD and Pasaword Holp | Chuit with a Computer Surgout Specialist<br>PEBA Badrewas chust fur Staff<br>Schoolded IT Mantenance Dates |

## How to log in to MyFSU:

- 1. Obtain your student ID number from your admission letter.
- 2. Go to www.ferris.edu in a browser.
- 3. Click the **MyFSU** link on the top of the page.
- 4. Click on "Password Assistance."
- 5. Click on step 1, <u>Computing ID Lookup</u>.
- 6. Enter your student ID number and birth date. Use mmddyyyy for the birth date format.
- 7. Click ID information.
- 8. Write down or memorize your Computing ID and email address.
- 9. Click the **MyFSU** link on the top right side of the page.
- 10. Enter your computing ID and password.

| FERRIS STATE UNIVERSITY                                                                                                    | My Tech Support                                           |
|----------------------------------------------------------------------------------------------------|-----------------------------------------------------------|
| Trans Balances ( David Balances ) Balances ( Balances ( Balances ) )                                                         | Include and Conception of                                 |
| Computing ID                                                                                                    |                                                           |
| To look up the IDs that will maker you to use Computing resonance at Frees State Us<br>(CWID) and barbdow (maintdoyry) below | aversety, please enter your 8-digit Studient Englisyon ID |
|                                                                                                    |                                                           |
| De sot aue daden ur hyghens.                                                                                                 |                                                           |
| De sor ave dades or legitens.<br>Sester (D (CH1D) )                                                                          |                                                           |

It is helpful to spend time learning how to use the portal as is it a valuable and necessary resource for your success at Ferris State University.

| MyFSU                                                                                                    | NA NAME                                                       |
|----------------------------------------------------------------------------------------------------|---------------------------------------------------------------|
| None Indet Torris Likesy Committee                                                                                                    |                                                               |
| Nese Connunty Toone                                                                                                    |                                                               |
| ng Home Guick Links for Stationts                                                                                                    |                                                               |
| Bb 🚺 🏵 C 🖂                                                                                                    |                                                               |
| Anconcenterin                                                                                                    | 1g bioursky Directory                                         |
| Announcements M m                                                                                                    | Lookup for Employee<br>Find   Renat                           |
| Gauge tables                                                                                                    | Lookup a Student                                              |
| It seems that had had been configured for the spined ware from accounts hay require an environmedias for<br>seemal activation to account provides personal, period control current Activations | Find a FSU Office                                             |
| Googe Catendar                                                                                                    | First Reset                                                   |
| The California and a second state of the second second second second second second second second second second                                                                                 |                                                               |
| Lantris Calendar faa ind baer ontfijning for surrent saar. Please ontast Lantris könnender                                                                                                    | Revene Lookup - Find a person by entering the phone extension |

Please let us know if you have further questions by emailing us at

<u>international@ferris.edu</u>. Also, like us on <u>Facebook at Ferris State University</u> <u>International</u> and check your email to keep informed of upcoming informational webinars. Join our <u>Facebook group</u> for incoming students to meet the international staff, other students, and get useful information about visas and arrival.